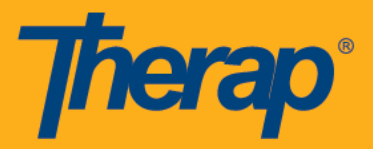

## Grupos de usuarios personalizados

Los grupos de usuarios personalizados permiten poner otros usuarios en el mismo grupo. El grupo puede ser para aquellos con los que inter-cambia frecuentemente mensajes de Comunicación Segura (SComm) con aquellos de diferentes programas que sirven al mismo Individuo o cualquier otro motivo que requiera agrupar a los usuarios.

No tendrá todas las funcionalidades del módulo SComm si se le asignan cualquiera de las siguientes funciones: Individual Care SComm o Enable Limited SComm.

## Crear un grupo de usuarios personalizado

1. Puede crear su propio grupo de usuarios personalizados. A continuación se indican las instrucciones para hacerlo:

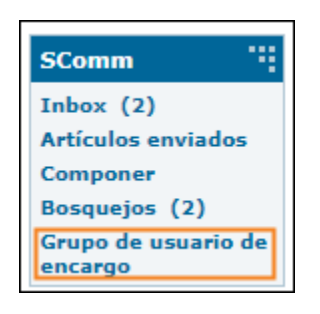

 Se le llevará a la página Administrar grupo de usuarios personalizados donde podrá ver la lista de grupos de usuarios personalizados. Para agregar un nuevo grupo puede hacer clic en el botón "Añadir nuevo grupo" situado en la parte inferior.

| Ν | Лa | an     | ag    | je (  | Cu   | stc | m   | U   | ser  | G                  | οι    | Jp    |   |   |      |       |    |   |   |               |    |      |       |      |        |        |     |   |  |
|---|----|--------|-------|-------|------|-----|-----|-----|------|--------------------|-------|-------|---|---|------|-------|----|---|---|---------------|----|------|-------|------|--------|--------|-----|---|--|
|   | A  | vail   | labl  | e Cı  | usto | m U | ser | Gro | up(s | 5)                 |       |       |   |   |      |       |    |   |   |               |    |      |       |      |        |        |     |   |  |
|   |    | All    | A     | В     | С    | D   | E   | F   | G    | н                  | T     | J     | к | L | М    | N     | 0  | Ρ | Q | R             | S  | Т    | U     | v    | W      | X      | Y   | Z |  |
|   |    | Filter | ſ     |       |      |     |     |     |      |                    |       |       |   |   |      |       |    |   |   |               |    | Sho  | wing  | 1 to | 3 of ( | 3 enti | ies |   |  |
|   | (  | Gro    | up I  | Name  | ÷    |     |     |     | 11   | Des                | scrij | otior | ı |   | Grou | ир Ту | pe |   |   | 11            | Ac | tion |       |      |        |        |     |   |  |
|   | (  | Grou   | up fo | or DS | P    |     |     |     |      | Shared Agency Wide |       |       |   |   |      |       |    |   |   | Ed            |    |      |       |      |        |        |     |   |  |
|   | (  | Grou   | up 1  |       |      |     |     |     |      | Personal           |       |       |   |   |      |       |    |   |   | Edit   Delete |    |      |       |      |        |        |     |   |  |
|   |    |        |       |       |      |     |     |     |      |                    |       |       |   |   |      |       |    |   |   |               |    | Pr   | eviou | IS   | 1      | Nex    | ct  |   |  |
|   |    |        |       |       |      |     |     |     |      |                    |       |       |   |   |      |       |    |   |   |               |    |      |       |      |        |        |     |   |  |
|   |    | Can    | ncela | ar    |      |     |     |     |      |                    |       |       |   |   |      |       |    |   |   |               |    |      |       |      | Add    | New    | ′   |   |  |

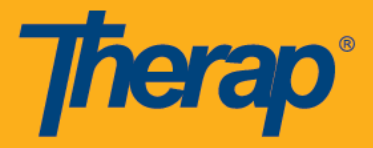

 Una vez que haga clic en el botón "Agregar nuevo grupo", se le dirigirá a la página Crear grupo de usuarios personalizados. En la sección Información del grupo, ingrese el nombre del grupo y la descripción. Puede seleccionar el tipo de grupo como "Personal",

"Agencia compartida global" o "Limitado". En la sección Miembros del grupo, puede buscar usuarios seleccionando 'Programa' y 'Título' en el menú desplegable. A continuación, haga clic en el botón "Buscar" para ver la lista de usuarios en un programa en particular y / o tener un título en particular. Puede seleccionar los usuarios y hacer clic en el botón "Agregar al grupo" para añadir a la lista.

| Create Custom     | n User Group                            |                  |
|-------------------|-----------------------------------------|------------------|
| Group Information |                                         |                  |
| * Group Name      | Group 2                                 | Enter Group Name |
| Description       | Group for training Staff                | and Description  |
| * Group Type      | Personal O Shared Agency Wide O Limited |                  |
| Group Members     |                                         |                  |
| * List of Users   | - Por favor seleccione -                |                  |
|                   |                                         |                  |
| Atras Cancelar    |                                         | Grabar           |

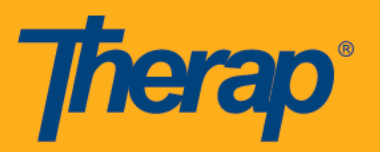

| Create Custon                          | n User Group                          |        |
|----------------------------------------|---------------------------------------|--------|
| Group Information                      |                                       |        |
| * Group Name                           | Group 2                               |        |
| Description                            | Group for training Staff              |        |
| * Group Type                           | Personal O Shared Agency Wide Limited |        |
|                                        |                                       |        |
| Group Members                          |                                       |        |
| * List of Users                        | 2 items selected                      | •      |
| Group members can be selected from the | Anderson, Jacob / Case Manager        | ×      |
| list of users.                         | Barnes, Tracy / Direct Care Staff     | ×      |
|                                        |                                       |        |
|                                        |                                       |        |
| Atras Cancelar                         |                                       | Grabar |

A continuación se describen los tres tipos de grupos:

- Personal Creado por los usuarios para su propio uso. Los usuarios pueden editar o eliminar este grupo.
- Agencia compartida amplia: creada y administrada por administradores de proveedores o usuarios con la función administrativa Grupo de usuarios personalizado.
- El usuario podrá enviar SComm a este grupo compartido si el usuario tiene acceso a todas las funciones de este módulo asignando la función Full SComm.
- Limitado: creado y administrado por administradores de proveedores o usuarios que tengan la función administrativa Grupo de usuarios personalizado. Este tipo de grupo se puede asignar a usuarios con el rol habilitar SComm limitado.
- 4. Los miembros seleccionados como grupo incluirán la lista de usuarios elegidos para su inclusión en el grupo de usuarios personalizados. Si desea eliminar cualquier miembro de la lista, seleccione los usuarios de la lista que desea

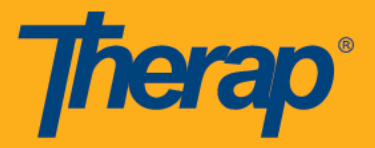

eliminar y haga clic en el botón "Eliminar del grupo". Una vez que haya terminado de introducir la información necesaria, puede hacer clic en el botón "Guardar".

5. El grupo de usuarios personalizados creado aparecerá en la lista en la página Administrar grupo de usuarios personalizados

| Manage Cus       | tom User                     | Gr          | oup      | )      |        |    |      |       |       |       |    |    |               |         |        |        |        |      |     |
|------------------|------------------------------|-------------|----------|--------|--------|----|------|-------|-------|-------|----|----|---------------|---------|--------|--------|--------|------|-----|
| Available Custom | User Group(s                 | ;)          |          |        |        |    |      |       |       |       |    |    |               |         |        |        |        |      |     |
| All A B C        | D E F G                      | н           | I J      | к      | L      | М  | N    | 0     | Ρ     | Q     | R  | S  | т             | U       | ۷      | W      | х      | Y    | z   |
| Filter           |                              |             |          |        |        |    |      |       |       |       |    |    |               | Sho     | wing   | 1 to 4 | 1 of 4 | entr | ies |
| Group Name       | 11                           | Des         | criptio  | n      |        |    | Grou | ир Ту | pe    |       |    | 11 | Ac            | tion    |        |        |        |      |     |
| Group 2          | New custom u<br>group create | ser i<br>d. | up for t | rainin | g Staf | ff | Pers | onal  |       |       |    |    | Ed            | lit   ( | Delete | е      |        |      |     |
| group for test   | <u> </u>                     |             |          |        |        |    | Shar | ed A  | gency | / Wio | le |    | Edit   Delete |         |        |        |        |      |     |
| test CUG         |                              |             |          |        |        |    | Pers | onal  |       |       |    |    | Ed            | lit   I | Delete | е      |        |      |     |
| TESTING          |                              |             |          |        |        |    | Shar | ed A  | gency | / Wio | le |    | Ed            | lit   ( | Delete | е      |        |      |     |
|                  |                              |             |          |        |        |    |      |       |       |       |    |    |               | Pr      | eviou  | S      | 1      | Nex  | t   |
| Cancelar         |                              |             |          |        |        |    |      |       |       |       |    |    |               |         |        |        | Add    | Nev  | /   |

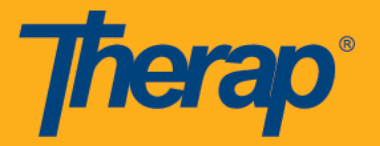

Creación de un grupo de usuarios personalizados después de enviar un SComm a más de un usuario

- 1. Después de enviar un mensaje SComm a más de un usuario, se le dará la opción de crear un grupo de usuarios personalizados de la lista de usuarios que recibieron el mensaje SComm.
- 2. Para crear un nuevo grupo de usuarios personalizados, seleccione la casilla de verificación "Guardar destinatarios como grupo", introduzca el nombre del grupo de usuarios personalizados y haga clic en el botón "Guardar" cuando haya terminado.

|                                           | Successfully Sent                                                                                          |
|-------------------------------------------|----------------------------------------------------------------------------------------------------|
| Componer<br>Inbox                         | View Sent Message                                                                                          |
| Artículos enviados<br>Bosquejos<br>Basura | SComm has been sent successfully to the following recipient(s) • Anderson, Jacob / Provider Administrator, |
| My Folders     Settings                   | <ul> <li>Bryant, Lisa / Direct Care Staff,</li> <li>Barnes, Tracy / Direct Care Staff</li> </ul>           |
|                                           | Save recipients as group: Limited Custom User group Save                                                   |
|                                           |                                                                                                    |

3. A continuación, verá la página Administrar grupo de usuarios personalizados donde se ha agregado el nuevo grupo de usuarios personalizado creado a la lista.

|                               | -                        |                    |                             |
|-------------------------------|--------------------------|--------------------|-----------------------------|
| Manage Custom User            | Group                    |                    |                             |
| Available Custom User Group(s | )                        |                    |                             |
| All A B C D E F G             | H I J K L M N O P Q      | R S T U V W        | X Y Z                       |
| Filter                        |                          |                    | Showing 1 to 5 of 5 entries |
| Group Name                    | Description              | Group Type         | Action                      |
| Group 2                       | Group for training Staff | Personal           | Edit   Delete               |
| Group 1                       |                          | Shared Agency Wide | Edit   Delete               |
| Limited Custom User group     |                          | Personal           | Edit   Delete               |
|                               |                          |                    | Previous 1 Next             |
|                               |                          |                    |                             |
| Cancelar                      |                          |                    | Add New                     |

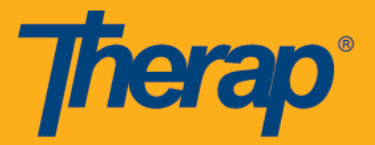

## Actualización de un grupo de usuarios personalizados

1. Puede editar o actualizar grupos de usuarios personalizados que creó. Para ello, siga los siguientes pasos:

Haga clic en el vínculo Editar de un grupo de usuarios personalizados en particular al que desea realizar cambios.

| Ν | /lan  | ag     | je (  | Cu   | sto | m   | U   | ser  | Gr  | οι    | ıр   |   |   |      |       |      |       |    |    |    |        |       |      |        |      |     |   |
|---|-------|--------|-------|------|-----|-----|-----|------|-----|-------|------|---|---|------|-------|------|-------|----|----|----|--------|-------|------|--------|------|-----|---|
|   | Avai  | ilabl  | e Cı  | usto | m U | ser | Gro | up(s | ;)  |       |      |   |   |      |       |      |       |    |    |    |        |       |      |        |      |     |   |
|   | All   | A      | В     | С    | D   | Е   | F   | G    | Н   | T     | J    | к | L | М    | N     | 0    | Ρ     | Q  | R  | S  | т      | U     | v    | W      | х    | Y   | Z |
|   | Filte | er     |       |      |     |     |     |      |     |       |      |   |   |      |       |      |       |    |    |    | Sho    | wing  | 1 to | 3 of 3 | entr | ies |   |
|   | Gro   | oup I  | Name  | 9    |     |     |     | 11   | Des | scrip | tion |   |   | Gro  | ир Ту | pe   |       |    | 1t | Ac | tion   |       |      |        |      |     |   |
|   | Gro   | oup fo | or DS | P    |     |     |     |      |     |       |      |   |   | Shai | ed A  | genc | y Wio | le |    | Ed | it   I | Delet | е    |        |      |     |   |
|   | Gro   | oup 1  |       |      |     |     |     |      |     |       |      |   |   | Pers | onal  |      |       |    |    | Ed | it   I | Delet | е    |        |      |     |   |
|   |       |        |       |      |     |     |     |      |     |       |      |   |   |      |       |      |       |    |    |    | Pr     | eviou | IS   | 1      | Nex  | t   |   |
|   |       |        |       |      |     |     |     |      |     |       |      |   |   |      |       |      |       |    |    |    |        |       |      |        |      |     |   |
|   | Са    | ncela  | ar    |      |     |     |     |      |     |       |      |   |   |      |       |      |       |    |    |    |        |       |      | Add    | New  | ,   |   |

 Puede realizar los cambios necesarios en la página Editar grupo de usuarios personalizados. Una vez que haya terminado de realizar los cambios, haga clic en el botón "Guardar".

| Edit Custom U     | lser Group                               |               |
|-------------------|------------------------------------------|---------------|
| Group Information |                                          |               |
| * Group Name      | Limited Custom User group                |               |
| Description       |                                          |               |
| * Group Type      | Personal  Shared Agency Wide  Limited    |               |
|                   |                                          |               |
| Group Members     |                                          |               |
| * List of Users   | 3 items selected                         | •             |
|                   | Anderson, Jacob / Provider Administrator | ×             |
|                   | Bryant, Lisa / Direct Care Staff         | ×             |
|                   | Barnes, Tracy / Direct Care Staff        | ×             |
|                   |                                          |               |
| Atras Cancelar    |                                          | Actualización |

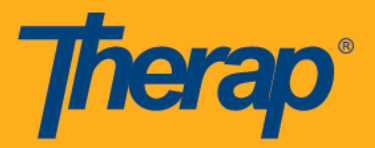

## Eliminación de un grupo de usuarios personalizado

1. Para eliminar un grupo de usuarios personalizados, haga clic en el enlace Eliminar de ese grupo de usuarios personalizados que desea eliminar.

| Ν | /la | nag    | ge (  | Cu   | sto | m   | Us  | ser  | Gr                 | οι    | ц     |   |   |     |       |    |   |   |    |               |      |       |      |      |      |       |   |
|---|-----|--------|-------|------|-----|-----|-----|------|--------------------|-------|-------|---|---|-----|-------|----|---|---|----|---------------|------|-------|------|------|------|-------|---|
|   | Av  | ailab  | le Cu | isto | m U | ser | Gro | up(s | 5)                 |       |       |   |   |     |       |    |   |   |    |               |      |       |      |      |      |       |   |
|   | A   | I A    | В     | С    | D   | E   | F   | G    | Н                  | T     | J     | к | L | М   | N     | 0  | Р | Q | R  | S             | Т    | U     | v    | W    | x    | Y     | Z |
|   | Fi  | lter   |       |      |     |     |     |      |                    |       |       |   |   |     |       |    |   |   |    |               | Shov | wing  | 1 to | 3 of | 3 en | tries |   |
|   | G   | roup   | Name  | •    |     |     |     | 1£   | Des                | scrip | otion |   |   | Gro | up Ty | pe |   |   | 1t | Ac            | tion |       |      |      |      |       |   |
|   | G   | roup f | or DS | P    |     |     |     |      | Shared Agency Wide |       |       |   |   |     |       |    |   |   |    | Edit   Delete |      |       |      |      |      |       |   |
|   | G   | roup 1 | 1     |      |     |     |     |      | Personal           |       |       |   |   |     |       |    |   |   |    | Edit   Delete |      |       |      |      |      |       |   |
|   |     |        |       |      |     |     |     |      |                    |       |       |   |   |     |       |    |   |   |    |               | Pre  | eviou | IS   | 1    | Ne   | ext   |   |
|   |     |        |       |      |     |     |     |      |                    |       |       |   |   |     |       |    |   |   |    |               |      |       |      |      |      |       |   |
|   | C   | ancel  | ar    |      |     |     |     |      |                    |       |       |   |   |     |       |    |   |   |    |               |      |       |      | Ad   | d Ne | w     |   |

 Sólo puede eliminar los grupos de usuarios personalizados que creó usted mismo. Los grupos de usuarios personalizados creados por un administrador que tenga la función de administrador del grupo de usuarios personalizados y la ampliación de la agencia compartida o del tipo 'limitada' sólo pueden ser eliminados por otros administradores que tengan la función de administrador del grupo de usuarios personalizados.